IPSec VPN zhiliao\_8mkdB 2018-11-24 发表

# 组网及说明

## 1 配置需求或说明

### 1.1 适用的产品系列

本案例适用于如F1000-AK180、F1000-AK170等F1000-AK系列的防火墙和ERG2产品系列路由器对接

#### 1.2 配置需求及实现的效果

总部有一台防火墙,分支有一台ERG2路由器部署在互联网出口,因业务需要两端内网需要通过VP

N相互访问。IP地址及接口规划如下表所示:

| 公司名称 | 外网接口  | 公网地址/掩码         | 公网网关         | 内网接口  | 内网地址/掩码         |
|------|-------|-----------------|--------------|-------|-----------------|
| 总部   | 1/0/3 | 101.88.26.34/30 | 101.88.26.33 | 1/0/4 | 192.168.10.0/24 |
| 分部   | WAN1  | 动态获取            |              | LAN1  | 192.168.20.0/24 |

2 组网图

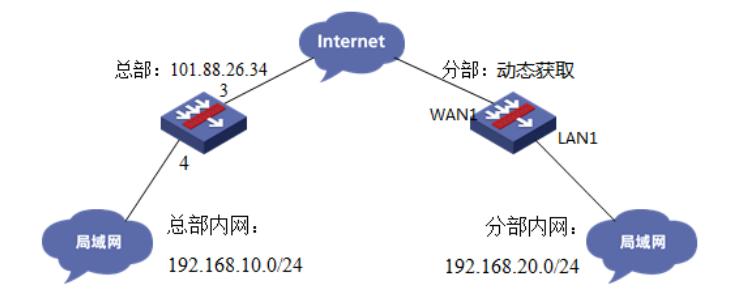

## 配置步骤

## 3 总部防火墙侧配置

#### 3.1 创建IPSEC安全提议

#加密类型设置为3des-cbc,认证类型设置为sha1。 [H3C]ipsec transform-set 1 [H3C-ipsec-transform-set-1]esp encryption-algorithm 3des-cbc [H3C-ipsec-transform-set-1]esp authentication-algorithm sha1 [H3C-ipsec-transform-set-1]quit

### 3.2 创建IKE安全提议

#配置IKE安全提议默认的认证类型为sha1,加密类型为3DES-CBC,DH组为DH2 [H3C]ike proposal 1 [H3C-ike-proposal-1] encryption-algorithm 3des-cbc [H3C-ike-proposal-1] authentication-algorithm sha1 [H3C-ike-proposal-1] dh group2 [H3C-ike-proposal-1]quit

#### 3.3 创建IKE安全密钥

#创建IKE密钥,分部侧设备的公网IP地址不固定,这边的地址就写为0.0.0.0,密码设置为123456。 [H3C]ike keychain 1 [H3C-ike-keychain-1]pre-shared-key address 0.0.0.0 key simple 123456 [H3C-ike-keychain-1]quit 配置标识本端身份的FQDN名称 [H3C] ike identity fqdn F100

#### 3.4 创建IKE安全框架

#创建IKE安全框架,将本端名称、对端名称、keychain、proposal关联起来。 [H3C]ike profile 1 [H3C-ike-profile-1]keychain 1 [H3C-ike-profile-1]exchange-mode aggressive [H3C-ike-profile-1] local-identity fqdn F100 [H3C-ike-profile-1] match remote identity fqdn ER [H3C-ike-profile-1]proposal 1 [H3C-ike-profile-1]quit

#### 3.5 创建IPSEC安全策略模板

#创建IKE安全策略模板GE1/0/3将transform-set、ike-profile关联起来。 [H3C]ipsec policy-template GE1/0/3 1 [H3C-ipsec-policy-template-GE1/0/3-1]transform-set 1 [H3C-ipsec-policy-template-GE1/0/3-1]ike-profile 1 [H3C-ipsec-policy-template-GE1/0/3-1]quit #创建一个IPsec安全策略引用策略模板 [H3C]ipsec policy GE1/0/3 1 isakmp template GE1/0/3 **创建ACL拒绝IPSEC兴趣流的数据** #创建acl 3888调用在外网接口用于排除IPSEC兴趣流不做NAT。 [H3C]acl advanced 3888 [H3C-acl-ipv4-adv-3888]rule deny ip source 192.168.10.0 0.0.0.255 destination 192.168.20.0 0.0.255 [H3C-acl-ipv4-adv-3888]rule permit ip source any [H3C-acl-ipv4-adv-3888]quit

## 3.6 外网接口调用IPSEC策略和NAT动态转换策略

[H3C]interface GigabitEthernet 1/0/3 [H3C-GigabitEthernet1/0/3]ipsec apply policy GE1/0/3 [H3C-GigabitEthernet1/0/3]nat outbound 3888 [H3C-GigabitEthernet1/0/3]quit

## 3.7 配置安全策略放通IPSEC数据

#创建对象组,组名称为192.168.10.0 [H3C]object-group ip address 192.168.10.0 [H3C-obj-grp-ip-192.168.10.0]0 network subnet 192.168.10.0 255.255.255.0 [H3C-obj-grp-ip-192.168.10.0]quit #创建对象组, 名称为192.168.20.0 [H3C]object-group ip address 192.168.20.0 [H3C-obj-grp-ip-192.168.20.0]0 network subnet 192.168.20.0 255.255.255.0 [H3C-obj-grp-ip-192.168.20.0]quit #创建对象策略,策略名称为Untrust-Trust [H3C]object-policy ip Untrust-Trust [H3C-object-policy-ip- Untrust-Trust] rule 0 pass source-ip 192.168.20.0 destination-ip 192.168.10.0 [H3C-object-policy-ip- Untrust-Trust]quit #创建Untrust到Tust域的域间策略调用Untrust-Trust策略 [H3C]zone-pair security source Untrust destination Trust [H3C-zone-pair-security-Untrust-Trust]object-policy apply ip Untrust-Trust [H3C-zone-pair-security-Untrust-Trust]quit

#### 3.8 配置安全策略, 放通Untrust到Local, 以及Local到Utrust的策略, 用于建立IPSEC 隧道

#创建对象策略,策略名称为Untrust-Local [H3C]object-policy ip Untrust-Local [H3C-object-policy-ip-Untrust-Local] rule 0 pass [H3C-object-policy-ip-Untrust-Local]quit #创建Untrust到Local域的域间策略调用Untrust- Local策略 [H3C]zone-pair security source Untrust destination Local [H3C-zone-pair-security-Untrust-Local]object-policy apply ip Untrust-Local [H3C-zone-pair-security-Untrust-Local]quit #创建对象策略,策略名称为Local-Untrust [H3C]object-policy ip Local-Untrust [H3C-object-policy-ip-Local-Untrust] rule 0 pass [H3C-object-policy-ip-Local-Untrust]quit #创建Local到Untrust域的域间策略调用Local-Untrust策略 [H3C]zone-pair security source Local destination Untrust [H3C-zone-pair-security-Local-Untrust]object-policy apply ip Local-Untrust

[H3C-zone-pair-security-Local-Untrust]quit

[H3C]save force

4 分部ERG2路由器侧配置

#### 4.1 配置IPSec 虚接口

单击【VPN】--【VPN设置】--【虚接口】,点击【新增】,绑定对应的WAN口,比如WAN1:

| H3C H3C ER83 | 300G2 踏      |         |          |              |         |         |              |           |               |
|--------------|--------------|---------|----------|--------------|---------|---------|--------------|-----------|---------------|
| ≥ 系统导航       | 安全联盟         | 虚接口     | IKE安全提   | 议 IKE对等体     | IPSec安  | 全提议 IPS | Sec安全策略      |           |               |
| ➢ 系统监控       |              |         |          |              |         |         |              |           |               |
| ≫ 接口管理       | 安            | 全联盟SA   |          |              |         |         |              |           |               |
| ≫ 上网管理       | 通            | 过安全联盟SA | ,IPSec能的 | 多对不同的数据流播    | 供不同级别的  | 安全保护。在这 | 里可以查询到相应     | 应隧道当前状态,  | 了解隧道建立的各个参    |
| ※ 安全专区       | RISI<br>RISI | •       |          |              |         |         |              |           |               |
| W VPH        |              | 夕政      | 方向       | 發着西邊         | 411 601 | 人口 質法   | Leb ebi      | Een 智法    | 教报运           |
| > IPSEC VPN  |              | 1.111   | 7514     | NE ALT / 144 | ALI SPI | ALL & A | ESP SPI      | LOFAL     | 32 MI-M       |
| L2TP VPN     |              |         |          |              |         | 第 1     | 页/共 1页 共 0 统 | 条记录 每页 10 | i 行i≪ ≪ 1 Go≯ |
| > Qos设置      |              |         |          |              |         |         |              |           |               |
| > 品级反直       |              |         |          |              |         |         |              |           |               |
| 2 及留官理       |              |         |          |              |         |         |              |           |               |
| > Hilt-and   |              |         |          |              |         |         |              |           |               |
|              |              |         |          |              |         |         |              |           |               |
| 강월분왕다지는      |              |         |          |              |         |         |              |           |               |
| 新瑁匿接口列表      |              |         |          |              |         |         |              | *         |               |
|              |              |         |          |              |         |         |              |           |               |
| 虎接口乞称:       | ii           | osec0 💌 |          |              |         |         |              |           |               |
|              |              | p3000 + |          |              |         |         |              |           |               |
| 绑定接口:        | : ¥          | AN1 -   |          |              |         |         |              |           |               |
| 描述:          |              |         |          |              |         |         |              |           |               |
|              | _            |         |          |              |         |         |              |           |               |
|              |              | 増加      | 取消       |              |         |         |              |           |               |
|              |              |         |          |              |         |         |              |           |               |

### 4.2 配置IKE安全提议

单击【VPN】--【VPN设置】--【IKE安全提议】,点击【新增】,配置IKE安全提议的各个参数:安全提议名称、IKE验证算法、IKE加密算法、IKE DH组,如下图配置。

|                         | 安全联盟虚    | 接口 IKE安全提议    | IKE对等体 IPSec安全  | 提议 IPSec安全策略     |                                                    |
|-------------------------|----------|---------------|-----------------|------------------|----------------------------------------------------|
| 》 系统导航                  |          |               |                 |                  |                                                    |
| > 系統监控                  | 安全提议     |               |                 |                  |                                                    |
| ※ 接口管理                  | 安全提议的配置修 | 改后,需要重新启用(先禁用 | 月再启用)引用该安全提议的II | PSEC安全策略或重新使能II  | PSEC功能,新的配置才能生效。                                   |
| ≫ AP管理                  | 全选 新增    | 时你余           | 关键字: [          | 名称 ▼             | <b>查询</b> 显示全部                                     |
| » 上网管理                  | 操作 序号    | 名称            | 认证算法            | 加密算法             | DH组                                                |
| ≥ Z¥iPi                 | 1        | IKE           | SHA1            | 3DES             | DH2 modp1024                                       |
| 》 安全专区                  |          |               | 第1页/共           | 1 页 共 1 条记录 每页 1 | 0 行iet et 1 Go >> >> >> >> >> >> >> >>> >>>>>>>>>> |
| > IPSEC VPN<br>L2TP VPN |          |               |                 |                  |                                                    |

| 编辑IKE安全提议列表 |                  | × |
|-------------|------------------|---|
|             |                  |   |
| 安全提议名称:     | IKE (范围:1~16个字符) |   |
| IKE验证算法:    | SHA1 -           |   |
| IKE加密算法:    | 3DES 🔻           |   |
| IKE DH组:    | DH2 modp1024 -   |   |
|             | 修改 取消            |   |

#### 4.3 配置IKE对等体

单击【VPN】--【VPN设置】--【IKE对等体】,点击【新增】,配置IKE对等体:

对等体名称为IKE、绑定虚接口为ipsec0(前面已经创建)、对端地址为总部的公网ip,即101.88.26.3 4;协商模式选择野蛮模式,ID类型为name类型并配置本段的ID为ER对端的ID为F100;安全提议选择 ike(前面已经创建)、配置预共享秘钥,此处配置为123456,其余选择默认即可。

|                         | 安   | 全联盟   | 虚接口     | IKE安全提议   | IKE对等体   | IPSec安全提   | 议 IPSec安结   | 全策略       |              |            |
|-------------------------|-----|-------|---------|-----------|----------|------------|-------------|-----------|--------------|------------|
| 》 系統导航                  |     |       |         |           |          |            |             |           |              |            |
| 》 系统监控                  |     | 对等体   |         |           |          |            |             |           |              |            |
| ➢ 接口管理                  | 것1年 | 等体的配置 | 置修改 后,霊 | 要重新启用(先禁) | 用再启用)引用该 | 对等体的IPSEC家 | 安全策略或重新使得   | 能IPSEC功能, | 新的配置才能生药     | <i>й</i> • |
| ≫ AP管理                  |     | 全选 新  | 增删除     | ]         |          | 关键字: 名     | (称 ▼        |           | 查询 显示全部      | ß          |
| ※ 上网管理                  | 搭   | 操作 序号 | 名       | 下 虚接      |          | 封湍地址       | 模式          | ID类型      | 安全提议         | DPD        |
| > Zviři                 |     | / 1   | IKI     | ipse      | c0 101   | .88.26.34  | 野蛮模式        | NAME      | IKE          | 关闭         |
| 》 安全专区                  |     |       |         |           |          | 第1页/共1     | 页 共 1 条记录 每 | 页 10 行    | <b>« «</b> 1 | Go 🕨 🖬     |
| W VPN                   |     |       |         |           |          |            |             |           |              |            |
| > IPSEC VPN<br>L2TP VPN | 1   |       |         |           |          |            |             |           |              |            |

| 编辑IKE对等体                   |                                  |
|----------------------------|----------------------------------|
| 对等体名称:                     | IKE (范用:1~16个字符)                 |
| 虚接口:                       | ipsec0 V                         |
| 对端地址:                      | 101.88.26.34 (IP 或 域名)           |
| 协商模式:                      | ◎ 主模式 ◉ 野蛮模式                     |
| ID类型:                      | ◎ IP类型 <sup>●</sup> NAME类型       |
| 本端ID:                      | ER (范围:1~32个字符)                  |
| 对端ID:                      | F100 (范围:1~32个字符)                |
| 安全提议一:                     | IKE 🗸                            |
| 安全提议二:                     | 请选择 ▼                            |
| 安全提议三:                     | 请选择 ▼                            |
| 安全提议四:                     | 请选择 ▼                            |
| 预共享密钥 <mark>(PSK)</mark> : | 123456 (范围:1~128个字符)             |
| 生命周期:                      | 28800 秒(范围:60~604800秒,缺省值:28800) |
| DPD:                       | ◎ 开启 ◎ 关闭                        |
| DPD周期:                     | 10 秒(范围:1~60秒,缺省值:10)            |
| DPD超时时间:                   | 30 秒(范围:1~300秒,缺省值:30)           |
|                            | 修改 取消                            |

## 4.4 配置IPSec安全提议

单击【VPN】--【VPN设置】--【IPSec安全提议】,点击【新增】,配置IPSEC安全提议:安全提议 名称、安全协议类型、ESP验证算法、ESP加密算法配置如下图:

| ▶ 系统导航       | 安全联盟 | 虚接口     | IKE安全提议    | IKE对等体   | IPSec安全提议   | IPSec安全策略                              |                      |           |
|--------------|------|---------|------------|----------|-------------|----------------------------------------|----------------------|-----------|
| ≥ 系统监控       |      |         |            |          |             | -                                      |                      |           |
| > 接口管理       | 安    | 全提议     |            |          |             |                                        |                      |           |
| ≫ AP管理       | 安全抵  | 是议的配置修订 | 改后,需要重新启   | 用(先禁用再启用 | )引用该安全提议的IP | SEC安全策略或重新使                            | 能IPSEC功能,新的配置        | 显才能生效。    |
| > 上网管理       | 金透   | 新增      | 刑除         |          | 关键字         | : 名称 👻                                 | 査询 「豆                | 示全部       |
| > ZWIFI      | 漫作   | 成長      | 夕称         |          | 安全集议        | 11.1.1.1.1.1.1.1.1.1.1.1.1.1.1.1.1.1.1 |                      | EED算法     |
| > 安全专区       |      | 1       | IDsec      |          | FSD         |                                        |                      | 3DES-SHA1 |
| W ABN        | -    | •       |            |          | 251         |                                        |                      |           |
| > IPSEC VPN  |      |         |            |          |             | 第1页/共1页共                               | 1 余记录 每页   10 行      |           |
| L2TP VPN     |      |         |            |          |             |                                        |                      |           |
|              |      |         |            |          |             |                                        |                      |           |
| 编辑IPSEC安全提议列 | 间表   |         |            |          |             |                                        | 3                    | 8         |
|              |      |         |            |          |             |                                        |                      |           |
| <i>r</i> .   |      |         |            |          |             |                                        |                      |           |
| 安全提议名        | 称:   | IPsec   | :          |          |             | (范围:1~                                 | 31个字符 <mark>)</mark> |           |
| 安全协议类        | 型:   |         | H 🖲 ESP    | Ο ΔΗ+    | FSP         |                                        |                      |           |
|              |      |         |            | - ATT    | 201         |                                        |                      |           |
| ESP验证具》      | 去:   | SHAT    |            |          |             |                                        |                      |           |
| ESP加密算》      | 法:   | 3DES    | 5 <b>T</b> |          |             |                                        |                      |           |
|              |      | 100     | ma sale    | 1        |             |                                        |                      |           |
|              |      | 168     | マー取消       | J        |             |                                        |                      |           |
|              |      |         |            |          |             |                                        |                      |           |

## 4.5 配置IPSec安全策略

单击【VPN】--【VPN设置】--【IPSec安全策略】,勾选启【用IPSec功能】,点击【新增】,配置IP Sec安全策略:本地子网IP即为分支内网网段,此处配置为192.168.20.0/24,对端子网IP即为总部内网 网段,此处配置为192.168.10.0/24,其余参数按照下图所示配置:

| ≫ 系统导航              | 安全联盟        | 虚接口               | IKE安全提议                | IKE对等体                | IPSec安全提议                      | IPSec安全策略                      |             |                    |  |  |  |
|---------------------|-------------|-------------------|------------------------|-----------------------|--------------------------------|--------------------------------|-------------|--------------------|--|--|--|
| ≫ 系绕监控              |             |                   |                        |                       |                                |                                |             |                    |  |  |  |
| ≫ 接口管理              | IP          | Sec设置             |                        |                       |                                |                                |             |                    |  |  |  |
| » AP管理              |             | ☑ 自用IPSec功能       |                        |                       |                                |                                |             |                    |  |  |  |
| > 上网管理              |             |                   |                        |                       |                                |                                |             |                    |  |  |  |
| ≫ <del>Z</del> ¥i¥i |             |                   |                        |                       |                                |                                |             |                    |  |  |  |
| >> 安全专区             | 安           | 全策略               |                        |                       |                                |                                |             |                    |  |  |  |
| W ABN               | 虚接L<br>IPSE | l、IKE安全<br>C功能一次, | 提议、IKE对等体和<br>新的配置就能生效 | IPSEC安全提访<br>,另外,修改IP | 《的配置都修改完成后,<br>SEC安全策略的配置也     | 只需要重新启用(先禁用<br>能使新的配置生效。       | 月再启用)相关的IPS | SEC安全策略一次或重新使能     |  |  |  |
| L2TP VPN            | 全地          | 新增                | 刑除                     |                       | 关键字:                           | 名称 ▼                           | 查询          | 显示全部               |  |  |  |
| > Qos设置             | 操作          | 序号                | 名称                     | 状态                    | 本端子网网段                         | 对端子网网段                         | 协商类型        | 其它                 |  |  |  |
| > 高级设置              | 1           | 1                 | ipsec                  | 启用                    | 192.168.20.0/<br>255.255.255.0 | 192.168.10.0/<br>255.255.255.0 | IKE协商       | 对等体:IKE            |  |  |  |
| >> 设备管理<br>>> 用户FAQ |             |                   |                        |                       |                                | 第 1 页/共 1 页 扌                  | t 1 奈记录 每页  | 5 行IH H 1 Go >> >> |  |  |  |

| 编辑IPSEC安全策略列表 |                                   |
|---------------|-----------------------------------|
|               |                                   |
|               |                                   |
| 安全策略名称:       | ipsec (范围:1~16个字符)                |
| 是否启用:         | 启用 ▼                              |
| 本地子网IP/掩码:    | 192.168.20.0 / 255.255.255.0      |
| 对端子网IP/掩码:    | 192.168.10.0 / 255.255.255.0      |
| 协商类型:         | ◎ IKE协商 ◎ 手动模式                    |
| 对等体:          | IKE 🗸                             |
| 安全提议一:        | IPsec 🔻                           |
| 安全提议二:        | 请选择 ▼                             |
| 安全提议三:        | 请选择 ▼                             |
| 安全提议四:        | 请选择 ▼                             |
| PFS:          | 禁止                                |
| 生命周期:         | 28800 秒 (范围:120~604800,缺省值:28800) |
| 触发模式:         | 流重触发 ▼                            |
|               | 修改 取消                             |
|               |                                   |

#### 4.6 配置去往对端子网的静态路由

单击【高级设置】--【路由设置】--【静态路由】,目的地址配置成对端子网,即192.168.10.0,子网 掩码为255.255.255.0,出接口为ipsec0虚接口。

| ➢ 系统导航           | 静态路由 策略器    | 各由           |               |                    |                 |                   |
|------------------|-------------|--------------|---------------|--------------------|-----------------|-------------------|
| ➢ 系统监控           |             |              |               |                    |                 |                   |
| ≫ 接口管理           | 静态路由表       | _            |               |                    |                 |                   |
| ➢ AP管理           | 金选 新增       | 制除 查看路由信     | 息表            | <sub>关键字:</sub> 描述 | -               | <b>査询</b> 显示全部    |
| ➢ 上网管理           | 操作 序号       | 目的地址         | 子网撞码          | 下一跳地址              | 出接口             | 描述                |
| > ZViři          | 1           | 192.168.10.0 | 255.255.255.0 |                    | ipsec0          |                   |
| ▷ 安全专区           |             |              |               | 第 1 页/共 1 页        | [ 共 1 条记录 每页 10 | 行 <b>! ( 1</b> Go |
| > Via<br>> Oos设置 |             |              |               |                    |                 |                   |
| ☆ 高级设置           |             |              |               |                    |                 |                   |
| 地址转换             |             |              |               |                    |                 |                   |
| ≥ 路由设置           |             |              |               |                    |                 |                   |
|                  |             |              |               |                    |                 |                   |
| 编辑静态路由列表         |             |              |               |                    |                 |                   |
|                  |             |              |               |                    |                 |                   |
| 目的地址:            | 192, 168, 1 | 0. 0         |               |                    |                 |                   |
|                  |             |              |               |                    |                 |                   |
| 子网掩码:            | 255.255.2   | :55.0        |               |                    |                 |                   |
| 下一跳地址:           |             |              |               |                    |                 |                   |
| 出接口:             | insec0 💌    |              |               |                    |                 |                   |
|                  | 100000 +    |              |               |                    |                 |                   |
| 描述:              |             |              | (可选,范围        | ]:1~15个字符)         |                 |                   |
|                  |             |              |               |                    |                 |                   |

н н

## 5 测试VPN是否连通

## 数据访问触发IPsec建立

在分部内网中任意找一台电脑访问对端网络资源。

举例:在分支侧电脑ping总部侧电脑, IPSEC初始建立时会丢1-2个包, 建立后通信正常。

修改 取消

C:\Users\sfw1081>ping 192.168.10.3 正在 Ping 192.168.10.3 具有 32 字节的数据: 请求超时。 来自 192.168.10.3 的回复: 字节=32 时间<1ms ITL=255 来自 192.168.10.3 的回复: 字节=32 时间<1ms ITL=255 192.168.10.3 的回复: 字节=32 时间<1ms ITL=255 192.168.10.3 的 Ping 统计信息: 数据包: 已发送 = 4, 已接收 = 2, 丢失 = 2 <50% 丢失>, 往返行程的估计时间<以毫秒为单位>: 最短 = 0ms, 最长 = 0ms, 平均 = 0ms

## 查看IPSEC监控信息

#V7防火墙通过命令行查看display ike sa可以看到隧道状态为RD状态表示ike建立完成。

| [H3C]dis ike sa<br>Connection-ID                                                                                                    | Remote                                                                                                    | Flag                                                                          | DC                                 | DI                     |          |
|----------------------------------------------------------------------------------------------------|----------------------------------------------------------------------------------------------------|-------------------------------------------------------------------------------|------------------------------------|------------------------|----------|
| 29                                                                                                    | 198.76.26.90                                                                                                    | RD                                                                            | IF                                 | Sec                    |          |
| RDREADY RLREPLA                                                                                                    | CED FD-FADING RE                                                                                                    | K-REKEY                                                                       |                                    |                        |          |
| #V7防火墙通过display                                                                                                    | ipsec sa可以看到IF                                                                                                    | PSEC SA基本状                                                                    | 态。                                 |                        |          |
| [H3C]dis ipsec sa                                                                                                    |                                                                                                    |                                                                               |                                    |                        |          |
| Interface: Gigabit                                                                                                    | Ethernet1/0/3                                                                                                    |                                                                               |                                    |                        |          |
|                                                                                                    |                                                                                                    |                                                                               |                                    |                        |          |
| IPsec policy: GE<br>Sequence number:<br>Mode: Template                                                                                                    | 1/0/3<br>1                                                                                                    |                                                                               |                                    |                        |          |
| Tunnel id: 0<br>Encapsulation<br>Perfect Forwar<br>Inside VPN:<br>Extended Seque<br>Traffic Flow C<br>Path MTU: 1444<br>Tunnel:<br>local adc<br>remote adc<br>Flow:         | mode: tunnel<br>d Secrecy:<br>Confidentiality<br>dress: 101.88.26<br>dress: 198.76.26                                                                                                    | ble: N<br>enable: N<br>.34<br>.90                                             |                                    |                        |          |
| sour addr:<br>dest addr:                                                                                                    | 192.168.10.0/2<br>192.168.20.0/2                                                                                                    | 55. 255. 255. 0<br>55. 255. 255. 0                                            | port: 0<br>port: 0                 | protocol:<br>protocol: | ip<br>ip |
| [Inbound ESP S<br>SPI: 4032357<br>Connection I<br>Transform se<br>SA duration<br>SA remaining<br>Max receivec<br>Anti-replay<br>Anti-replay<br>UDP encapsul<br>Status: Acti | As]<br>(769 (0xf058e589<br>D: 158913789952<br>et: ESP-ENCRYPT-<br>(kilobytes/sec)<br>g duration (kilo<br>l sequence-number<br>check enable: Y<br>window size: 64<br>ation used for 1<br>.ve | )<br>3DES-CBC ESP-<br>: 1843200/360<br>bytes/sec): 1<br>r: 8<br>NAT traversal | AUTH-SHA1<br>0<br>843199/35<br>: N | 45                     |          |
| [Outbound ESP<br>SPI: 1786751<br>Connection I<br>Transform se<br>SA duration<br>SA remaining<br>Max sent sec<br>UDP encapsul<br>Status: Acti                                | SAs]<br>150 (0x6a7fa8ae<br>D: 64424509441<br>t: ESP-ENCRYPT-<br>(kilobytes/sec)<br>duration (kilo<br>juence-number: 8<br>ation used for 1<br>ve                                             | )<br>3DES-CBC ESP-<br>: 1843200/360<br>bytes/sec): 1<br>NAT traversal         | AUTH-SHA1<br>0<br>843199/35<br>: N | 45                     |          |

# ERG2侧:

在【VPN】--【VPN设置】--【IPSec安全策略】--【安全联盟】里查看隧道建立情况

| 安全联盟  | 虚接口               | IKE安全  | 提议   | IKE对等  | \$  | IPSec安全提议                      | IPSec安全策略 |         |            |           |                                      |    |
|-------|-------------------|--------|------|--------|-----|--------------------------------|-----------|---------|------------|-----------|--------------------------------------|----|
| 安全群明。 | 54                |        |      |        |     |                                |           |         |            |           |                                      |    |
| 通过安全戰 | 展盟SA, IP:         | Sec能够对 | 不同的數 | (据流提供不 | 同级别 | 列的安全保护。在这                      | 里可以查询到相应  | 隧道当前状态, | 了解隧道建立的    | 的各个参数。    |                                      |    |
| 刷新    |                   |        |      |        |     |                                |           |         |            |           |                                      |    |
|       |                   |        | 4    | 3称     | 方向  | 隧道两端                           | AH SPI    | AH 算法   | ESP SPI    | ESP 算法    | 数据流                                  |    |
|       |                   |        | ip   | osec   | in  | 101.88.26.34<br>=>198.76.26.90 |           |         | 0x6a7fa8ae | 3DES_SHA1 | 192.168.10.0/24<br>=>192.168.20.0/24 |    |
|       |                   |        | ip   | osec   | out | 198.76.26.90<br>=>101.88.26.34 |           |         | 0xf058e589 | 3DES_SHA1 | 192.168.20.0/24<br>=>192.168.10.0/24 |    |
|       | 第1页/共1页共2条记录每页 10 |        |      |        |     |                                |           |         |            |           |                                      | 10 |
|       |                   |        |      |        |     |                                |           |         |            |           |                                      |    |

配置关键点